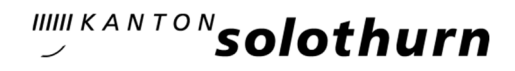

# Anleitung Erstregistrierung im Webshop EFJ2

Um ein Patent zu beziehen, benötigen Sie ein Benutzerkonto, eine Emailadresse und eine Kreditkarte/PostFinance-Karte. Dieselbe Emailadresse kann nicht für mehrere Kundenkontos verwendet werden.

### Öffnen Sie den Browser wie folgt: https://efj.so.ch/webshop

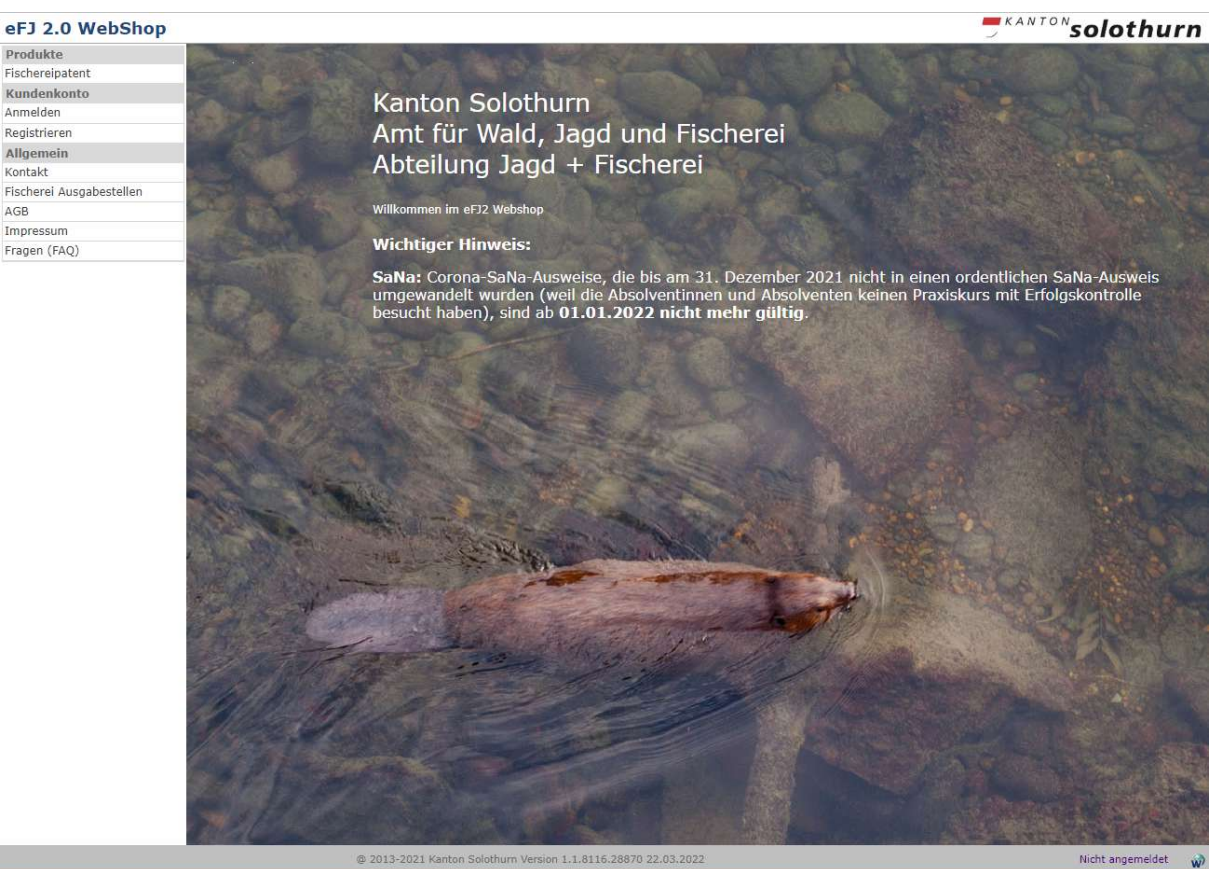

- Variante 1 Erstmaliges Anmelden/Registrieren für bestehende Kunden Für alle Personen, die zwischen 2016 und 2022 mindestens einmal ein Jahrespatent beim AWJF bezogen haben.
- Variante 2 Erstregistrierung Neukunden ohne Benutzerkonto Für alle Personen, die noch nie ein Jahrespatent beim AWJF bezogen haben.

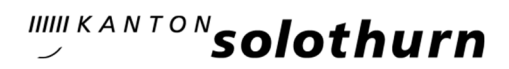

## Variante 1: Erstmaliges Anmelden/Registrieren für bestehende Kunden

Haben Sie vom AWJF einen Brief mit Ihrer Personennummer erhalten, können Sie die Angaben daraus für die Erstregistrierung verwenden.

Wählen Sie im Menü auf der linken Seite «Anmelden»,

#### danach

«Benutzerdaten nicht bekannt oder vergessen»

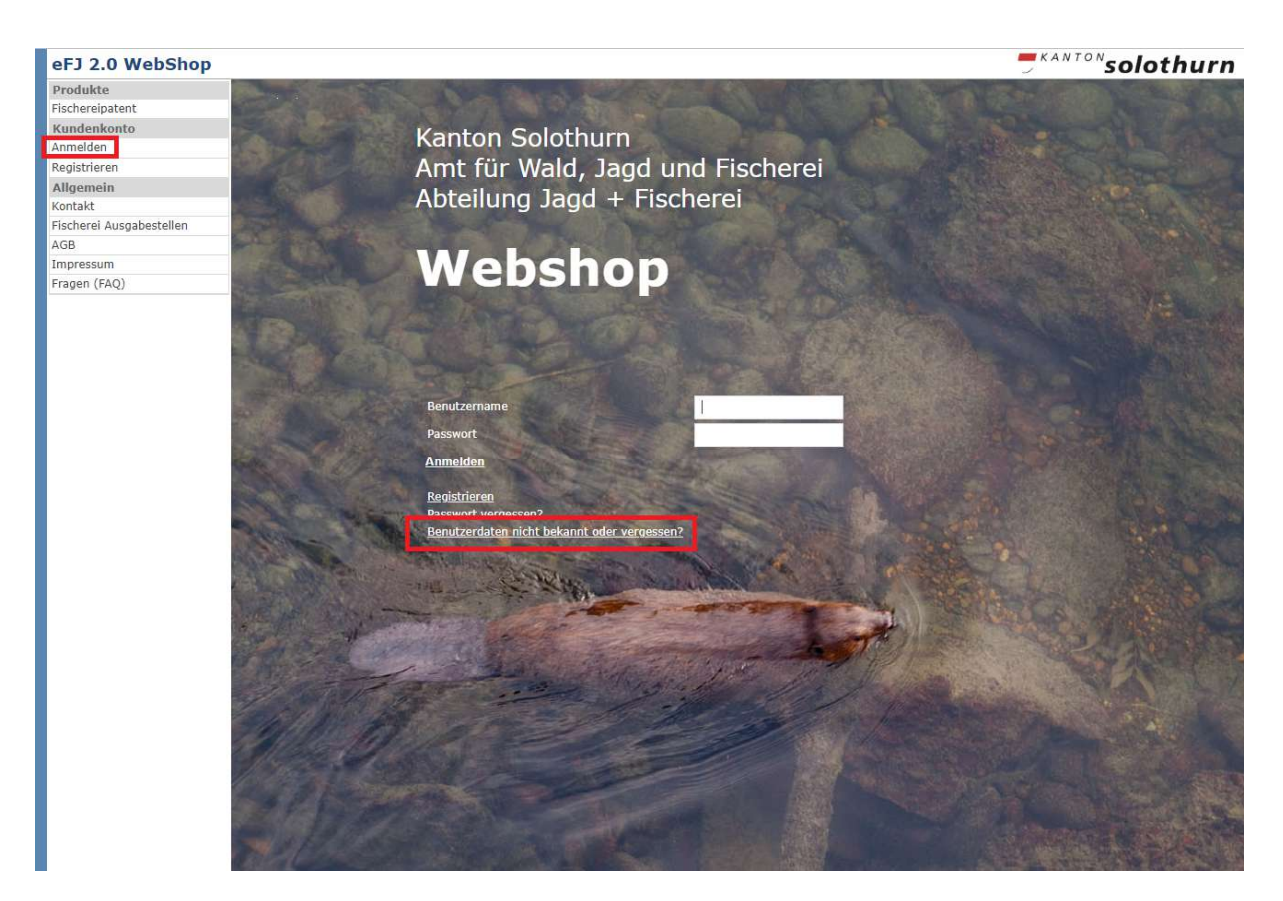

Sie werden auf die Seite «Vorhandene Benutzerdaten registrieren» weitergeleitet

| Vorhan    | n <mark>dene Benu</mark> tz    | erdaten re <mark>gistrier</mark> en |
|-----------|--------------------------------|-------------------------------------|
| Name      |                                | Muster                              |
| Vorname   |                                | Hans                                |
| Geburtsda | tum                            | 01.01.1955                          |
| Personen- | /Kunden-Nr                     | 001601                              |
| • Bit     | te benutzen Sie die            | e Funktion Passwort vergessen, um   |
|           | ling an accession and a second |                                     |

 Wenn Sie Ihre korrekten Personendaten eingegeben haben, werden Sie auf die Benutzerseite weitergeleitet wo Sie bitte Ihre Benutzerdaten prüfen bzw. ergänzen und/oder korrigieren können.

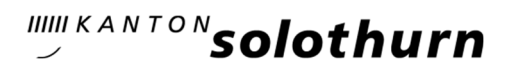

Das System prüft, ob Ihre Daten plus Ihre Emailadresse bereits in der Datenbank vorhanden sind.

Klicken Sie als nächstes auf «Anmelden» und wählen Sie die Option «Passwort vergessen»

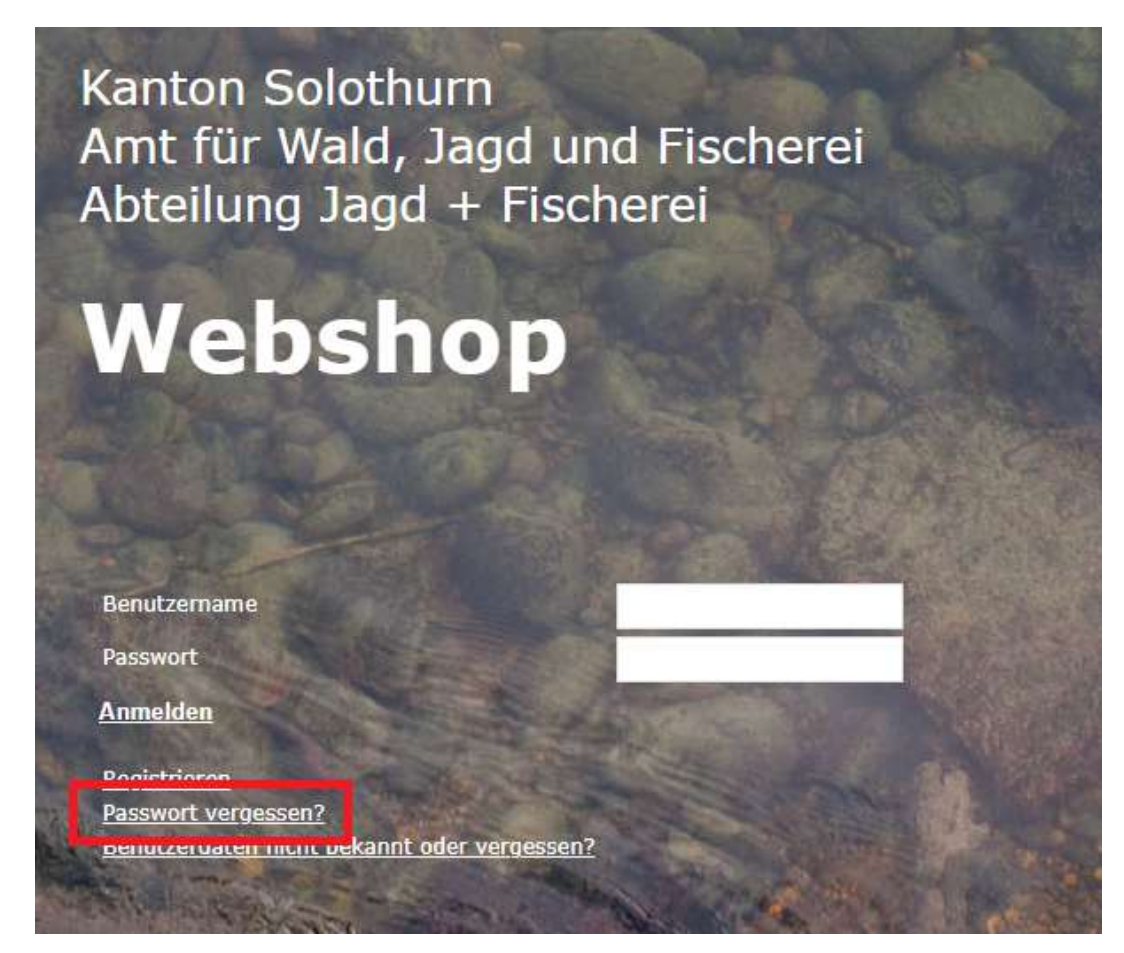

### Sie werden auf die folgende Seite weitergeleitet:

| Produkte                 | Kennwort zurücksetzen | Kennwort zurücksetzen                   |                   |  |  |  |
|--------------------------|-----------------------|-----------------------------------------|-------------------|--|--|--|
| Fischereipatent          | Geben Sie mindestens  | den Benutzername oder die Email oder di | e Personen Nr. ar |  |  |  |
| Kundenkonto              |                       |                                         |                   |  |  |  |
| Anmelden                 | Benutzername          |                                         |                   |  |  |  |
| Registrieren             | Email                 | jf@vd.so.ch                             |                   |  |  |  |
| Allgemein                | Personen Nr           | 001601                                  |                   |  |  |  |
| Kontakt                  |                       |                                         |                   |  |  |  |
| Fischerei Ausgabesteller | 6                     |                                         |                   |  |  |  |
| AGB                      | Senden Zurück         |                                         |                   |  |  |  |
| Impressum                |                       |                                         |                   |  |  |  |
| Fragen (FAO)             |                       |                                         |                   |  |  |  |

Geben Sie Ihre Emailadresse oder Ihre Personennummer an und klicken Sie auf «Senden».

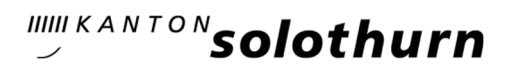

| Produkte                 | Kennwort zurücksetzen                                                                                                    |             |                                                                                                    |  |  |  |
|--------------------------|----------------------------------------------------------------------------------------------------|-------------|----------------------------------------------------------------------------------------------------|--|--|--|
| Fischereipatent          | Geben Sie mindestens den Benutzername oder die Email oder die Personen Nr. an                                                                                                    |             |                                                                                                    |  |  |  |
| Kundenkonto              |                                                                                                    |             |                                                                                                    |  |  |  |
| Anmelden                 | Benutzername                                                                                                    |             |                                                                                                    |  |  |  |
| Registrieren             | Email                                                                                                    | jf@vd.so.ch |                                                                                                    |  |  |  |
| Allgemein                | Personen Nr                                                                                                    | 001601      |                                                                                                    |  |  |  |
| Kontakt                  |                                                                                                    |             | all second second second second second second second second second second second second second second second s |  |  |  |
| Fischerei Ausgabestellen | Sie erhalten eine e-Mail mit einem Link, um das neue Kennwort einzugeben. Dieser Link ist 30min. gültig                                                                                                    |             |                                                                                                    |  |  |  |
| AGB                      | Contraction of the second second second second second second second second second second second second second s                                                                                                    |             |                                                                                                    |  |  |  |
|                          | and the second second se |             |                                                                                                    |  |  |  |
| Impressum                | ZUFUCK                                                                                                    |             |                                                                                                    |  |  |  |

Bestätigen Sie innert 30 Minuten den Link, welchen Sie per Email erhalten.

# Sehr geehrter Kunde 001601

Verwenden Sie diesen Link um Ihr neues Kennwort zu aktivieren:

Hier klicken, um das Kennwort zu aktivieren

Sie werden auf die folgende Seite weitergeleitet:

| Kennwort zurücksetzen bestätige | en     |                                                          |
|---------------------------------|--------|----------------------------------------------------------|
| Benutzername                    | 001601 |                                                          |
| Neues Kennwort                  |        | Das Kennwort hat folgende Anforderungen: Mindestlänge 6, |
| Neues Kennwort bestätigen       |        |                                                          |
|                                 |        |                                                          |
|                                 |        |                                                          |
| Bestätigen                      |        |                                                          |
|                                 |        |                                                          |

Wählen Sie ein neues Kennwort und bestätigen Sie dieses. Sie sind nun angemeldet und können ein Patent beziehen (siehe Anleitung «Patentbezug Webshop»).

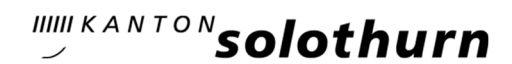

## Variante 2: Erstregistrierung Neukunden ohne Benutzerkonto

Wählen Sie auf der linken Seite die Option «Registrieren»

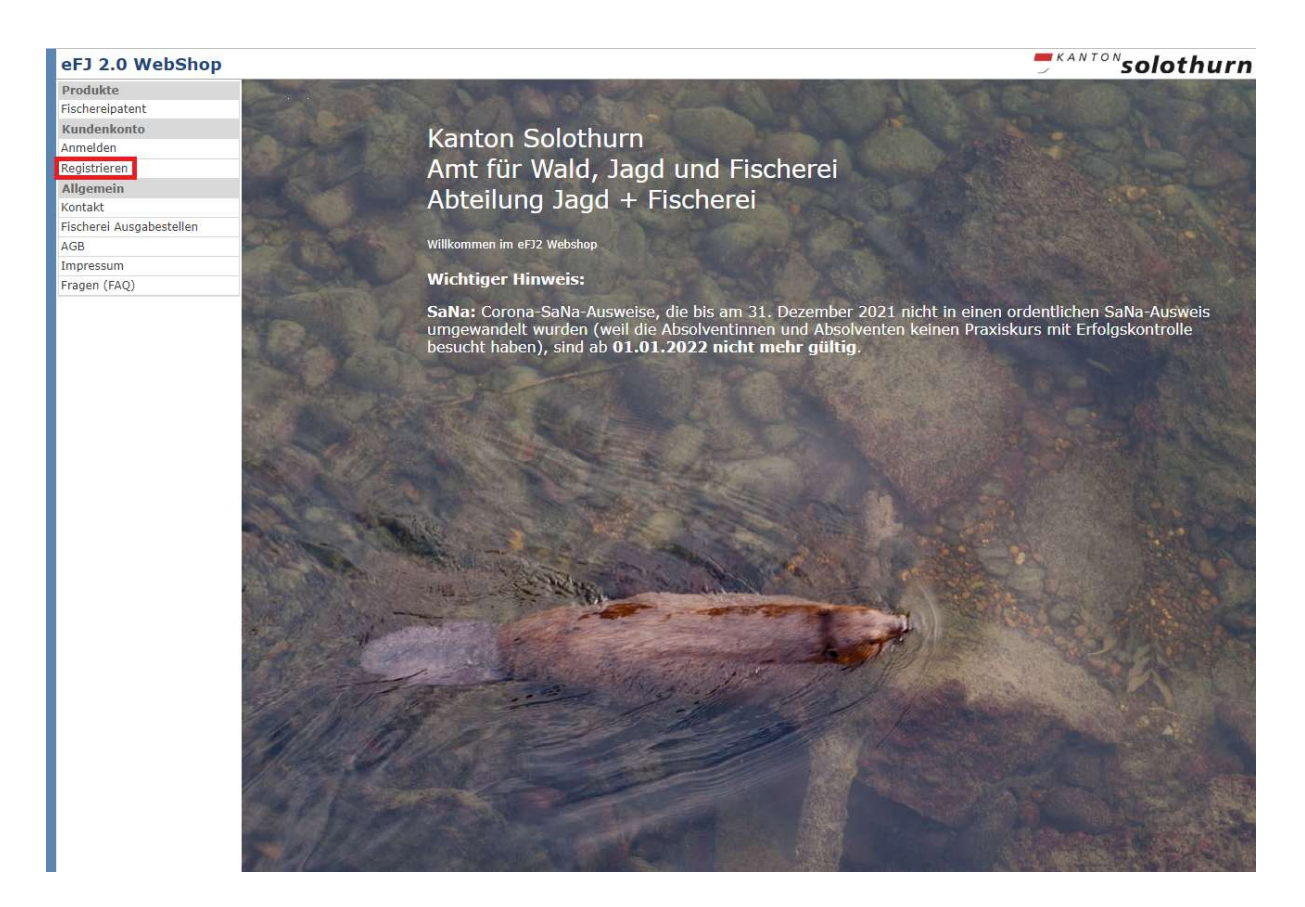

Sie werden auf die folgende Seite weitergeleitet:

| eFJ 2.0 WebShop         | 2                                     |                          |                               |                   |             |                 |                        |                      |       |                     | solothurr     |
|-------------------------|---------------------------------------|--------------------------|-------------------------------|-------------------|-------------|-----------------|------------------------|----------------------|-------|---------------------|---------------|
| Produkte                |                                       |                          |                               |                   |             |                 |                        |                      |       |                     |               |
| -ischereipatent         | Neuen Benutz                          | zer re                   | gistriere                     | en                |             |                 |                        |                      |       |                     |               |
| Kundenkonto             |                                       |                          |                               |                   |             |                 |                        |                      |       |                     |               |
| bmelden                 |                                       |                          |                               |                   |             |                 |                        |                      |       |                     |               |
| (ontodaten              | Benutzerkonto                         |                          |                               |                   |             |                 |                        |                      |       |                     |               |
| (ennwort ändern         | Benutzername                          | P                        | lustermannC                   |                   | Bitte       | e merken Sie si | ch Ihren Benutzername  | en.                  |       |                     |               |
| lestellungen            |                                       |                          |                               |                   |             |                 |                        |                      |       |                     |               |
| Varenkorb               | Neues Kennwort                        | •                        | •••••                         |                   |             |                 |                        |                      |       |                     |               |
| Allgemein               | Neues Kennwort best                   | atigen •                 | •••••                         |                   |             |                 |                        |                      |       |                     |               |
| Contakt                 |                                       |                          |                               |                   |             |                 |                        |                      |       |                     |               |
| ischerei Ausgabestellen |                                       |                          |                               |                   |             |                 |                        |                      |       |                     |               |
| AGB                     | Personendaten                         |                          |                               |                   |             |                 |                        |                      |       |                     |               |
| mpressum                |                                       |                          |                               |                   |             |                 |                        | 01 01 0000 PT        |       |                     | 110 J J       |
| Fragen (FAQ)            | Nachname*                             | Muster                   | mann                          | Vorname*          |             | Chantai         | Geburtsdatum           | 01.04.2008           |       | Email-Adresse       | awjr@vd.so.cn |
|                         | Telefon P                             | +79 11                   | 1 11 11                       |                   |             |                 | Anrede                 | Frau                 | •     |                     |               |
|                         | Sachkundenachweis                     | Ja                       |                               |                   |             |                 | Handy                  | +41 79 111 11 1      | 1     |                     |               |
|                         |                                       |                          |                               |                   |             |                 |                        |                      |       |                     |               |
|                         | Hauptadresse                          |                          |                               |                   |             |                 | Die Lieferadr          | esse ist dieselbe wi | ie di | e Hauptadresse      |               |
|                         | Strasse/Nr                            | Musterga                 | sse                           |                   | 1           |                 |                        |                      |       |                     |               |
|                         | PLZ/Ort 4                             | 1509                     | Solothurr                     | 1                 |             |                 |                        |                      |       |                     |               |
|                         | Deatheat                              |                          |                               |                   |             |                 |                        |                      |       |                     |               |
|                         | Postrach                              |                          |                               |                   |             |                 |                        |                      |       |                     |               |
|                         | Land                                  | Schweiz                  |                               | •                 |             |                 |                        |                      |       |                     |               |
|                         | Geben Sie Strasse un                  | d Hausni                 | ummer und/or                  | ler Postfach ein. |             |                 |                        |                      |       |                     |               |
|                         |                                       |                          |                               |                   |             |                 |                        |                      |       |                     |               |
|                         | Datenschutz                           |                          |                               |                   |             |                 |                        |                      |       |                     |               |
|                         | Ich nehme zur Ko<br>Fischereiverwaltu | enntnis, o<br>ung erforo | lass die Verw<br>derlich ist. | endung meiner P   | ost-/Mailad | resse im Zusan  | nmenhang mit der Pate  | ntausgabe und zu sta | tisti | schen Zwecken durch | die Jagd- und |
|                         | Speichern Abbrec                      | hen                      | Wenn Sie auf                  | Speichern klicke  | n wird ihne | n eine email zu | gesandt mit einem Link | zum Aktivieren ihres | Kor   | ntos.               |               |

Benutzername + Kennwort können frei gewählt werden

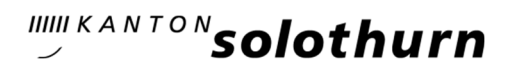

Bitte füllen Sie alle Pflichtfelder aus und setzen Sie ein Häkchen bei «Ich nehme zur Kenntnis, dass die Verwendung meiner Post-/Mailadresse im Zusammenhang mit der Patentausgabe und zu statistischen Zwecken durch die Jagd- und Fischereiverwaltung erforderlich ist». Dies ist die Voraussetzung, um im Webshop Produkte beziehen zu können.

- → Benutzername und Kennwort unbedingt merken!
- → Speichern

Aktivieren Sie den Link, welcher Ihnen auf ihr Email Konto zugestellt wurde. Anschliessend öffnet sich ein neuer Browser. Bitte bestätigen Sie dort nochmals ihr Konto.

| eFJ 2.0 WebShop |                                                                         |  |  |  |  |  |
|-----------------|-------------------------------------------------------------------------|--|--|--|--|--|
| Produkte        | Um ihr Konto zu aktivieren, schließen Sie den Vorgang mit Bestätigen ab |  |  |  |  |  |
| Fischereipatent |                                                                         |  |  |  |  |  |
| Kundenkonto     | Bestätigen                                                              |  |  |  |  |  |
| Abmelden        | Destatigen                                                              |  |  |  |  |  |
| Kontodaten      |                                                                         |  |  |  |  |  |
| Kennwort ändern |                                                                         |  |  |  |  |  |
| Bestellungen    |                                                                         |  |  |  |  |  |
| Warenkorb       |                                                                         |  |  |  |  |  |

Nun werden Sie auf die Startseite weitergeleitet. Sie sind bereits eingeloggt und können nun ihr Patent beziehen (siehe Anleitung «Patentbezug Webshop»).